超声波高速切带机使用说 明书

目录

| 第一章。 | : 调节刀模          | 3  |
|------|-----------------|----|
| 第二章: | : 主页面功能的介绍与使用   | 4  |
| 第三章: | 设置页面功能介绍        | 9  |
| 第四章: | 参数页面和 i/o 页面的数据 |    |
| 第五章: | 运行与问题处理         | 12 |
| 第六章  | 定标模式            | 12 |
| 第七章: | 故障说明及解决方法       | 14 |

# 超声波高速切带机使用手册

## 第一章:调节刀模

在设备启动前,首先要调节刀模。

第一步:将刀模放入滑槽并固定调刀手柄

第二步:转动刀模调节手柄,下压至刀口与焊头表面均匀贴合且 保证刀模可以轻松转动。(如若无法手动旋转刀模,请勿启动,否则 损伤刀模)

第三步:取一张白纸从刀模下方穿过。(此过程保证刀口位置不 在焊头表面,以确保白纸平整穿过。)

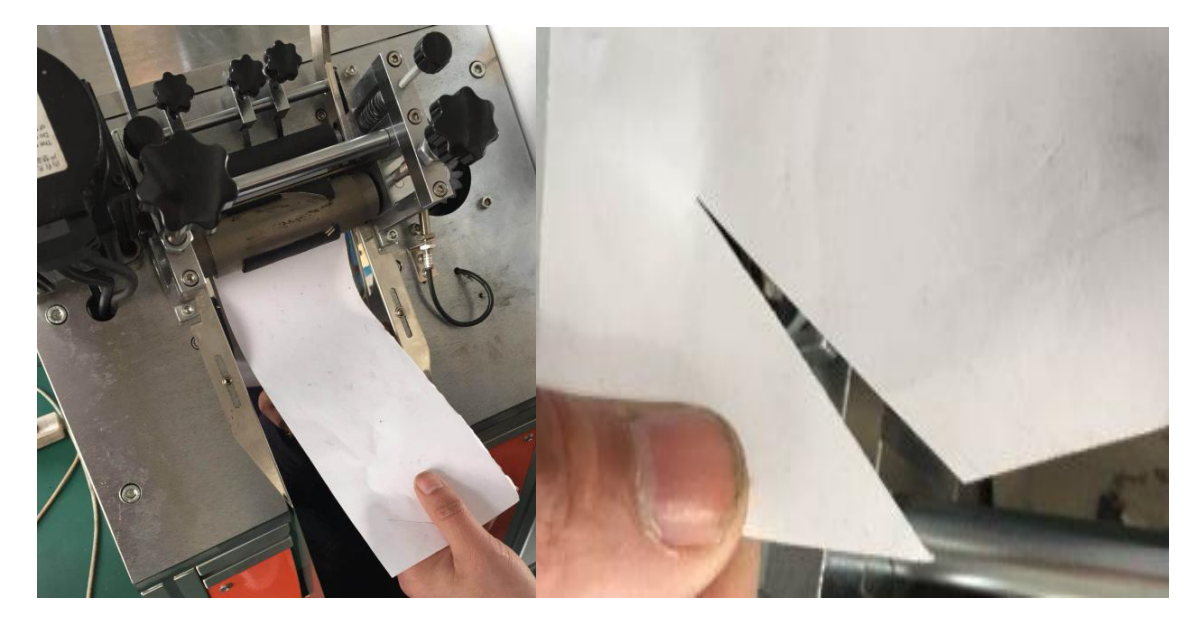

第四步:用手转动刀模,模仿切带方法将刀口在白纸表面切割(此 过程并未启动超声波)检查白纸表面切痕是否均匀切开,例如左侧未 切断白纸而右侧切断白纸,则应微调右侧刀模手柄上抬刀模,左侧微 调刀模手柄下降,(调节后刀模仍然可以用手转动一周以上)再次用 白纸测试刀口与焊头表面接触情况。直到刀模切割白纸切口均匀,而 且用手可以旋转刀模一周以上,(注意:如果在未确认用手可以旋转 刀模一周以上就启动设备,将会造成刀模及焊头损坏,产生不必要的 损失。)然后锁紧刀模调节手柄下的螺母固定手柄,才可开机启动。

第五步: 在刀模调节完成后,将刀模旋转至准备位,(即为单刀 模具刀口朝上,双刀模具为两刀口之间空位朝上)将磁铁吸附到复位 感应开关正前方的模具传动齿轮表面,感应开关应与磁铁正对且距离 适中。此时感应开关灯亮起(感应灯在感应开关末端),则复位完成, 如若复位感应灯未亮起,将磁铁调换磁极一将磁铁翻面。

### 第二章: 主页面功能的介绍与使用

开机后,自动显示首页,点击开始按钮。

警告:关机后请间隔 15 秒以上再开机!

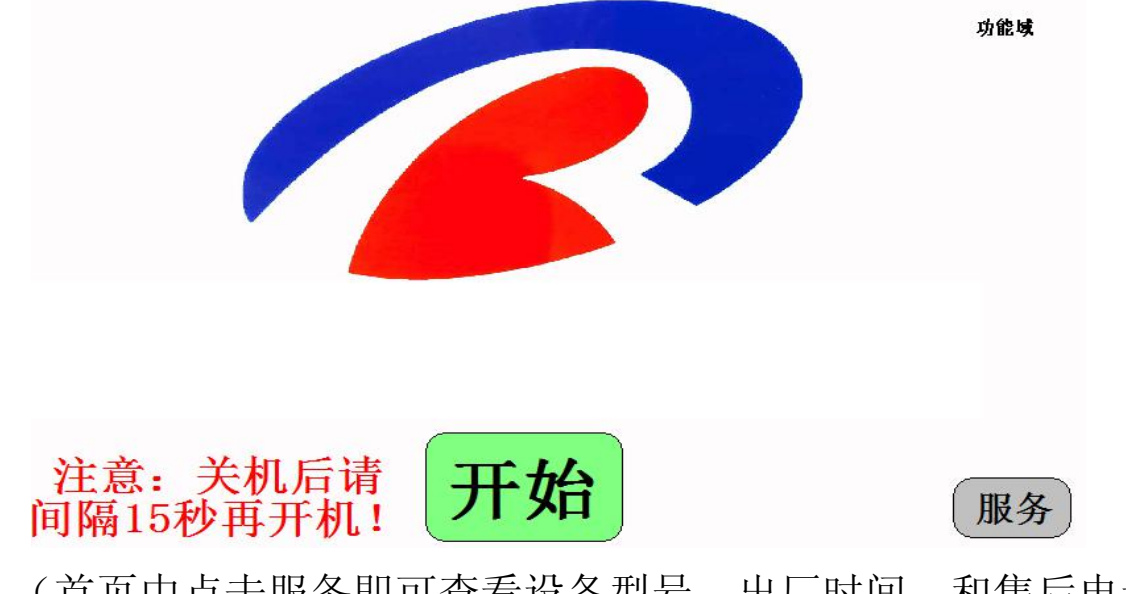

(首页中点击服务即可查看设备型号、出厂时间、和售后电话等) 进入主操作界面

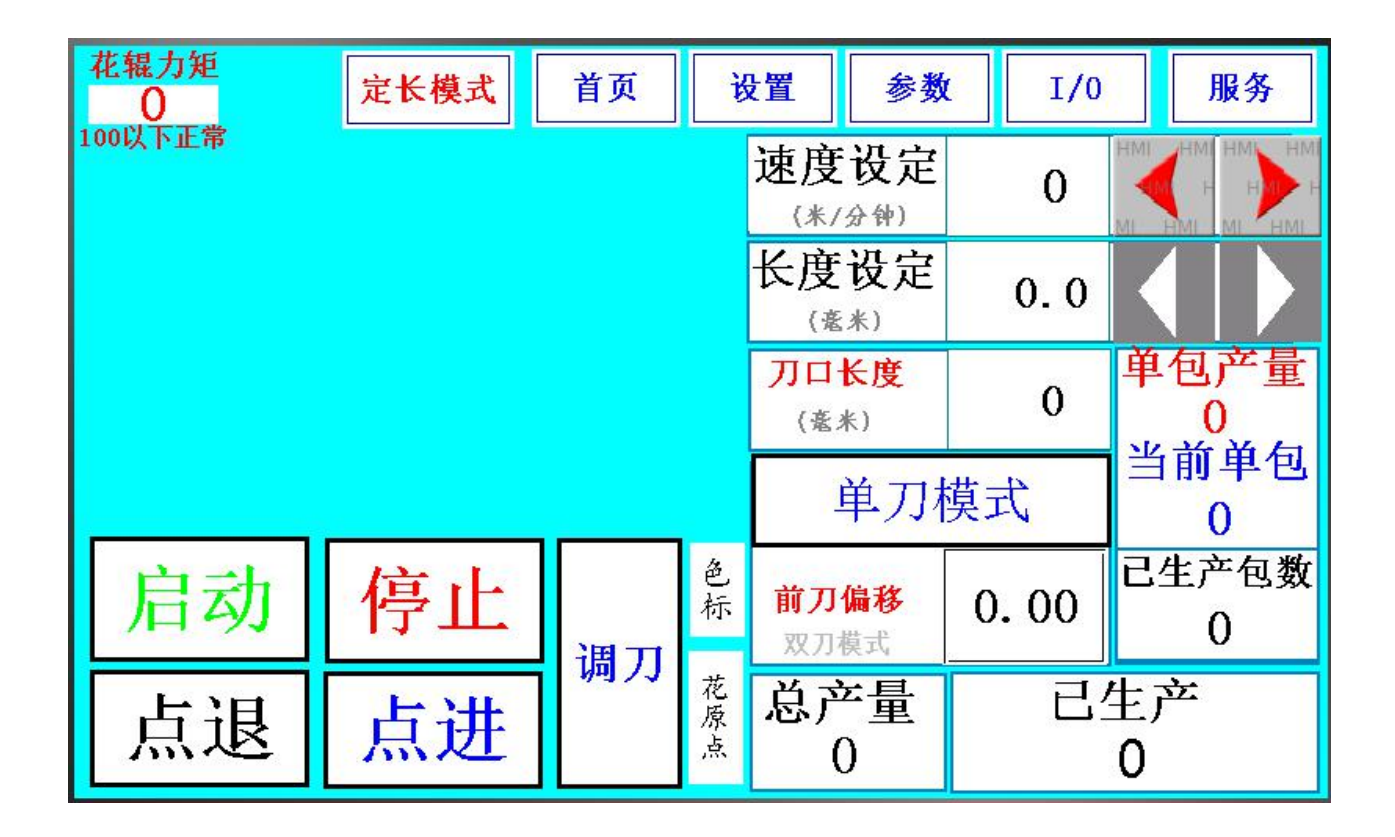

在此界面可以完成日常的加工操作和设备的简单调试,下面是主 屏幕功能的详细介绍:

**速度设定:** 首先找到速度设定栏<sup>速度设定</sup> 0 ▲ , 来设定我们 的加工速度,之后点击<sup>0</sup>,点击后会弹出输入界面,来 输入我们需要的速度,输入完成点击确认<sup>■</sup>, 输入有 误时点击清除键<sup>CLR</sup>重新输入,误入此界面可直接点击退出 键<sup>■SC</sup>,也可以通过加减按钮 , 对速度调节(左减右 加)

| HMI<br>H  | Ma             | X:          | 60.0<br>0 50 | 0000       | LIKA | u HN       |
|-----------|----------------|-------------|--------------|------------|------|------------|
| MI<br>HMI | HIMI<br>HIMI H | HVII<br> MI | HMI          | HMI        | HMI  | HMI<br>HMI |
| HIME      |                | 8           | H            | 9          | +/   |            |
|           | 4              | 5           |              | 6          | CL   | R          |
| HMI       | 1              | 2           | HM           | 3          | ES   | с          |
| HDAT      | 0              | HMI         | HM           | HA<br>MI E | NT   | HM H       |
| 1         |                |             | MI           | HMP        |      |            |

**长度设定** 找到长度设定栏<sup>(\*\*)</sup> 0.0</sup> 设定方法与上文所述的速度 设定方法相同,来对您所需要产品的长度进行数值设定。

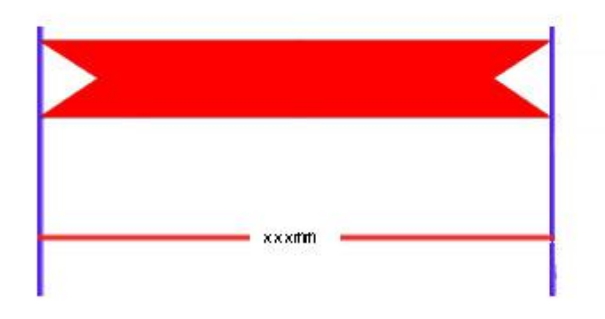

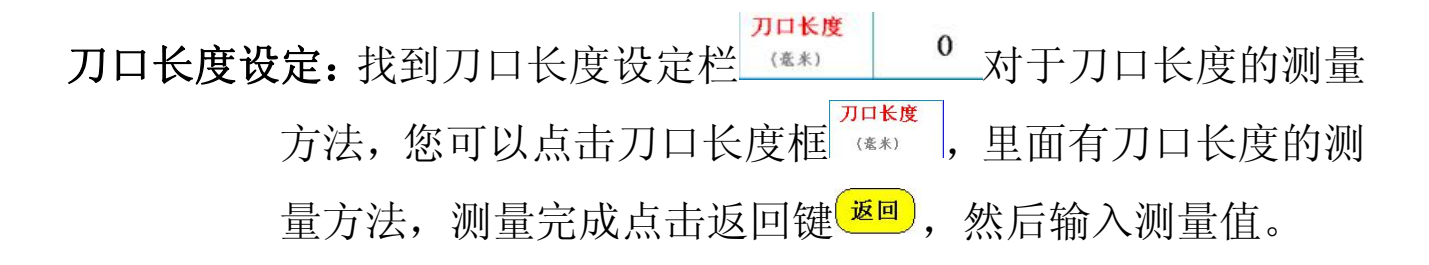

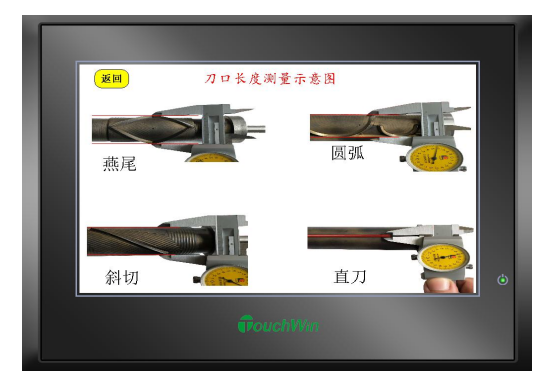

常见刀模举例:

| 刀模角<br>度 | 常用刀形       | 织带宽度    | 刀口长度设定值 |
|----------|------------|---------|---------|
| 180度     | 平切刀模       | 5-110mm | 10mm    |
| 90度      | 燕尾刀模       | 5-43mm  | 50mm    |
| 110 度    | 燕尾刀模       | 5-43mm  | 40mm    |
| 45 度     | 斜切刀模       | 5-43mm  | 65mm    |
| 55 度     | 斜切刀模       | 5-43mm  | 55mm    |
| 55 度     | 梯形刀模(双刀模式) | 5-43mm  | 55mm    |
| 65度      | 梯形刀模(双刀模式) | 5-43mm  | 45mm    |

模具刀数:

单刀模式 当模具一周一个切刀时,即模具旋转一周 切一次,此时应将模具刀数设定为单刀模式(即为当按钮 显示为单刀)。当模具一周两把切刀时,即模具旋转半周 切割一次,此时应将模具刀数设定为双刀模式。当双刀模 具跟本设备配合时,可实现切梯形无废料,大大降低了原 材料成本,提高了切割效率,还可以实现同时切带打孔的 功能。

前刀偏移: 0.00 此功能是且仅是双刀模式下采用到的功能, 当模具旋转一周,切割两次产生两个产品,长度出现相对 误差(模具旋转一周产生的一对产品)时,通过前刀偏移 来去除误差。(例如前一段比后一段长了 2mm,可将前刀 偏移设定为-2mm,反之同理。)

**产量设定**: 产量设定分为单包产量 0 和总产量 0 。单包产量 为一包产品的数量,每当单包数量达到设定值,即为当前 单包 0 数值达到单包产量设定值,机器会自动停机, 再次启动时当前单包会自动清零,重新计算当前单包内的 生产数量。总产量 <sup>6 2 5</sup> 为需要生产的总条数,设定好生产 总数后,当已生产计数值 0 达到总产量中的设定 值,机器会自动停机,如需启动应长安已生产框将已生产 数量清零即可重新启动。

花報力矩

**花辊力矩:** 花辊力矩为刀模在转动时产出的阻力,阻力正常 值在100一下,如果过高可能为刀模调节不正确。当该 值大于花辊报警和花辊停机值,则会报警甚至停机。

# 第三章:设置页面功能介绍

在屏幕上方,有设备的系统设置和参数设定,点击设置 <sup>设置</sup> 跳转 到设置界面,在设置界面有设备运行数据。

|      | 定                         | 长模式                           | 首页                                    | 设置             | 参数           | I/0                  | 服务                            |           |
|------|---------------------------|-------------------------------|---------------------------------------|----------------|--------------|----------------------|-------------------------------|-----------|
|      |                           | 定长相                           | 莫式定                                   | 标模式            | 参数           |                      | 打开窗                           | 营码        |
|      | 复位速度                      | 0                             | (米/分)                                 | 龙辊电机           | 丢标次数(        | SET)                 | 丢失次数(CF                       | <b>')</b> |
|      | 手动速度                      | 0                             | (米/分)                                 | 力矩释放           | 0            |                      | 0                             |           |
|      | 超声延时                      | 0.00                          | (0.3-3秒)                              |                | 检测范围(        | SET)                 | ☆测发用》-□                       |           |
|      | 模具预警值                     | i 0                           | (80-100)                              | 短波             | 0.0          | 0                    | <b>丢标功能打开</b>                 |           |
|      | 橂具停机值<br><del>五</del> 約新旗 |                               | (100-130)                             |                |              | - del 1              |                               |           |
|      | 无科智停<br>加速时间              | 0.00                          | (S)<br>(10-5000臺和                     | 九科时间=□ 协) 输入值載 | ),默认为一且有<br> | 料!                   |                               |           |
| 打开密码 | 马: 打开                     | PLC版本 R<br><mark>密码</mark> 打了 | <mark>0.0<sup>界面</sup></mark><br>开系统参 | <sup>城本</sup>  | .o 町<br>修改权限 | <sup>□鵬</sup><br>(如箒 | <sup>0年00月003</sup><br>「「密码请与 | 5生产商联     |
|      | 系)                        |                               |                                       |                |              |                      |                               |           |
| 复位速度 | 复位i<br>(米/                | 速度<br>分) 0.                   | 00<br>即在                              | 刀模复            | 位过程的         | 」电机结                 | 传速。                           |           |
| 手动速度 | 手动)<br>(米/                | 速度<br>分) 0.0                  | 00<br>即在                              | 手动点            | 进过程中         | 电机结                  | 转速                            |           |
| 超声延迟 | 己: 超声)                    | 延时 ().                        | 00 每次                                 | 欠切割超           | 留声波发展        | <sup>吉</sup> 延时      | 时间                            |           |
| 模具预警 | 脊值: <sup>楔</sup>          | 具预警                           | <b>直</b> ()                           | 模具转            | 动力矩当         | 到达计                  | <b>没定</b> 值时开                 | F始报警。     |
|      | 如老                        | 出现打                           | <b> </b>                              | 论为模具           | 具未调节性        | 合当。                  |                               |           |
| 模具停机 | 几值: 関                     | 具停机值                          | i O                                   | 模具转            | 动力矩当         | 自大于                  | 停机设定值                         | 直时,机器     |

立即自动停机,保护模具,停机值越小,对刀具的保护能力越强。

无料暂停: 无料暂停 0.00 感应开关在感应到无料时,延后几秒钟停机,时间的准确设定,将会为您在加工过程中解决尾料浪费问题,节约原材料成本。当速度设置为零时,视为选择关闭无料感应功能,切带机在无料后将不会自动停机,需要手动停机。(即:感应开关被屏蔽,设备未感应到布料也可启动)

- **加速时间:** 加速时间 0 启动速度从零到设定工作速度的加速时间,时间越长,加速越慢。
- **长短波设置:** 长波(工作时超声波一直发送)短波(只有切刀剪切瞬 间才发送超声波)切换按钮 短波。切带机在运行中建 议选用长波(即为图标显示长波字样)

花辊电机力矩释放: <sup>芬提界放</sup>电机释放力矩, 模具可手动转动

#### 第四章:参数页面和 i/o 页面的数据

点击参数按钮 参数 跳转到参数页面,此页面参数为系统参数,非 专业人员请勿更改,若必须更改此数据时请与本公司技术人员联系。

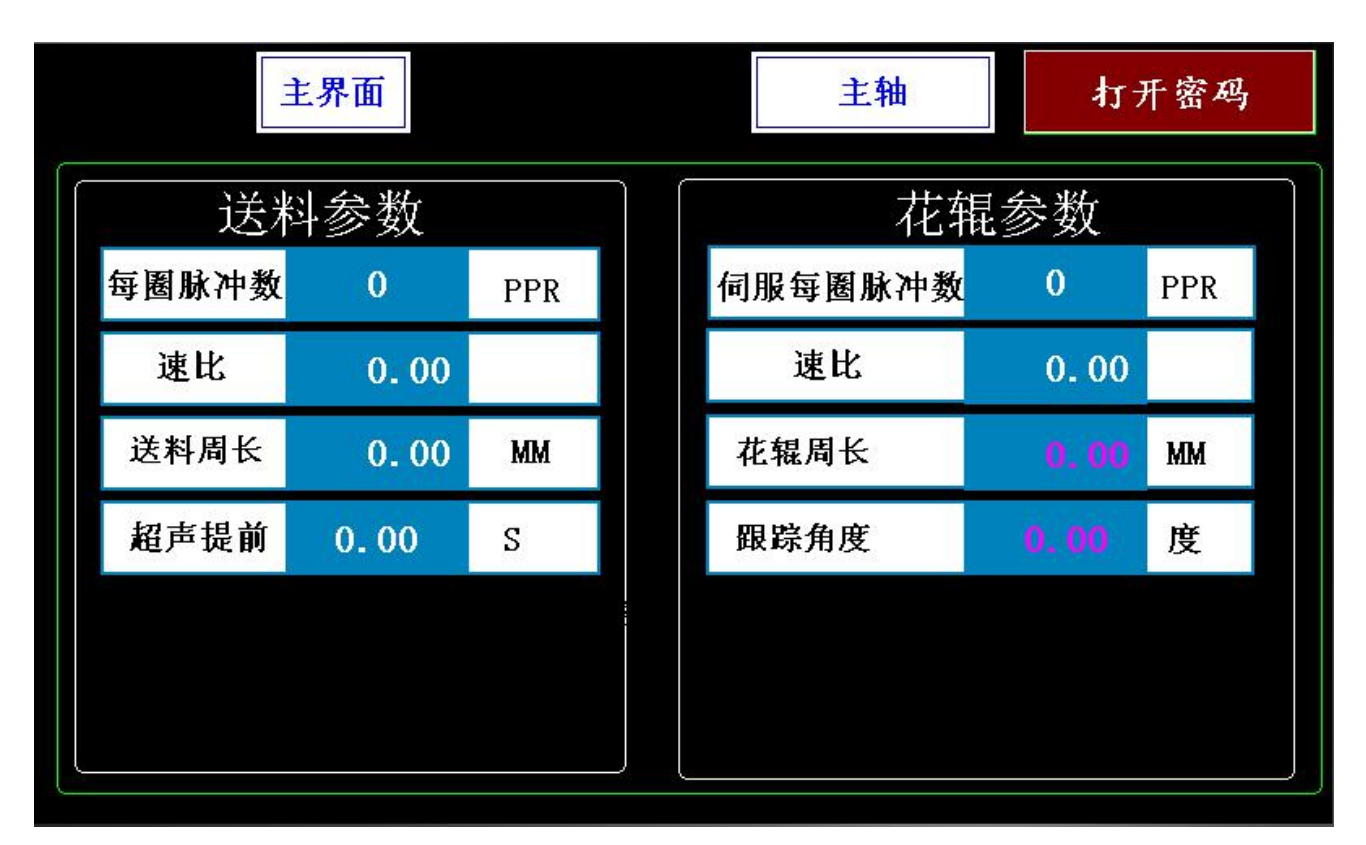

点击 i/o 按钮,有 i/o 点信息(PLC 命令触点位置信息),点击主 界面按钮即可回到主界面。

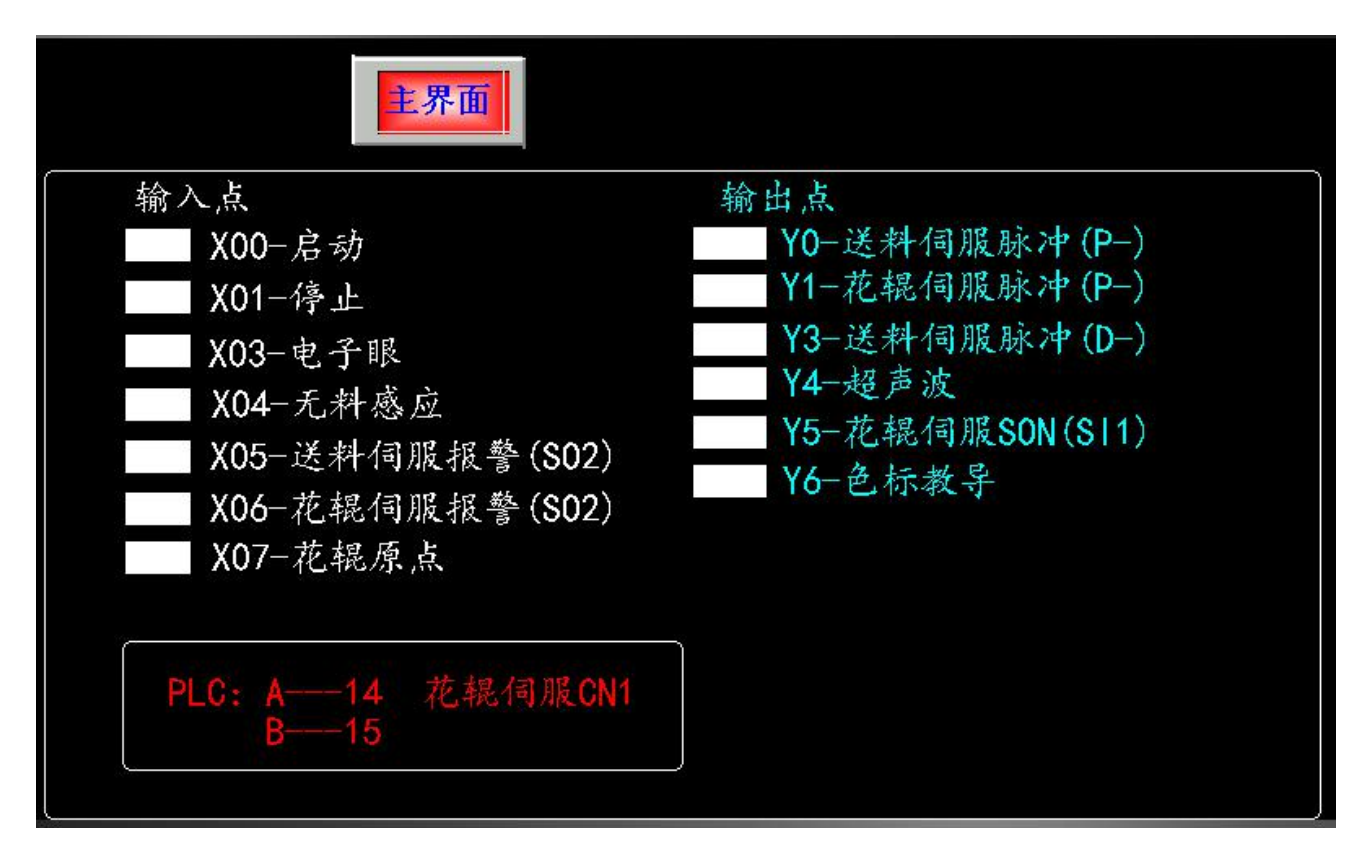

**I/o 点位置: X00**-启动

Y0-送料伺服脉冲

| X01 -点进          | Y1-花辊伺服脉冲        |
|------------------|------------------|
| <b>X02</b> -伺服报警 | Y2 -报警灯          |
| X03 -色标传感器       | Y3-送料伺服脉冲        |
| <b>X04</b> -无料感应 | Y4 -超声波          |
| X05 - 左限位        | Y5-花辊伺服 son(SI1) |
| X06 -右限位         | Y6-色标教导          |
| <b>X07</b> -花辊原点 |                  |

## 第五章: 运行与问题处理

在参数设置完毕后,进行调刀,刀具调好后(注意:此时左右调 刀螺杆上面的锁紧螺母必须用力锁紧,否则刀模容易损坏)进行复位 (即为调整磁铁位置)、启动<sup>启动</sup>开始生产。

在生产过程中若因静电或其他原因产生缠带现象,可点击点退按 钮点退,可将缠带退出。如若出现卡带导致电机无法正常运转,或者机 台信息区域显示伺服报警,则务必将卡带清理后间隔15秒在开机。(在 入料口前将湿毛巾压在织带上方,可减少静电,若送料辊上粘有胶带 等粘性物质,清理干净后才能继续生产)

## 第六章 定标模式

商标模式切换,点击定长状态栏<sup>定长模式</sup>,切换到商标切带界面。

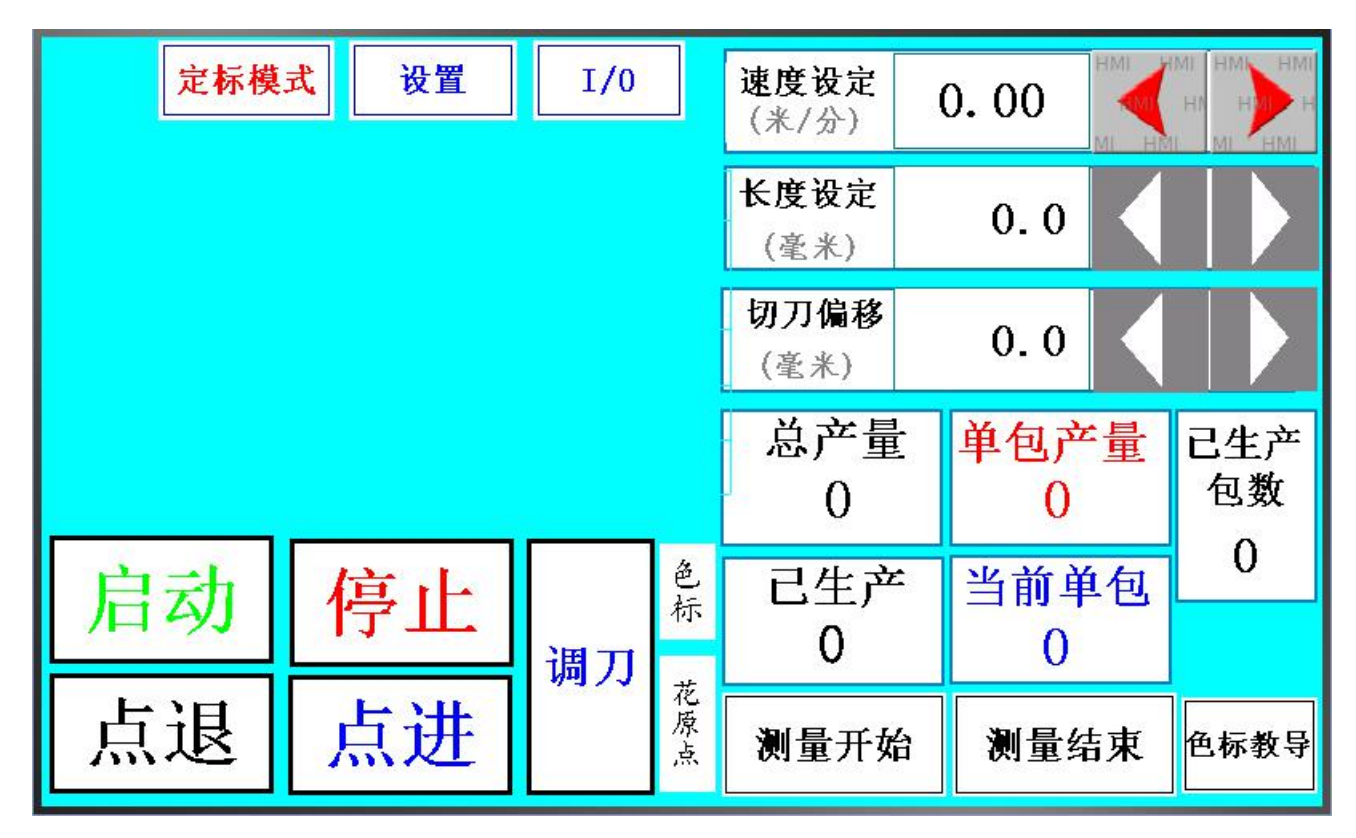

商标自动识别操作方法:

第一步:调节色标识别器的发射光,通过高低调节使光聚集一 点(投影光线越聚集一光线越细,测量越精准)。

第二步:发射光聚集后对准商标的印刷前景颜色后点击色标教导导<sup>色标教导</sup>,再将光点投影在商标背景颜色,再次点击色标教导,色标教导完成。

第三步:选取印刷品一个单元中比较清晰、突出的印刷线作为

测量开始

光标跟踪线,将其放置在投影光聚集点下,点击测量开始\_\_\_\_\_, 然后按住点进按钮,直到下一个单元中即将到达选取点的前方,保证 该点到选取点之间没有印刷前景色一没有干扰颜色,然后点击测量结 束 **测量结束**,此时产品的单位长度测量完成。长度会显示在长度设定 框中,将需要切断的位置放置在刀口正下方,且保证电子眼上方识别 等未亮起,即可正常启动切带,(注意:启动前色标识别灯必须在未 亮状态,如果启动时识别灯亮起,则不会在准确位置切割。) 切刀偏移:切刀剪切位置偏差校正

检测范围: <u>检测范围(SET)</u> 投调范围); 定 电子眼光标探测印刷线的检测范围

# 第七章:故障说明及解决方法

| 故障现象   | 故障原因                               | 解决方法            |
|--------|------------------------------------|-----------------|
| 机台无原点  | 花模旁边的磁性开关<br>没有感应到磁铁,磁铁<br>丢失或处于反面 | 找到磁铁后换一个面<br>再试 |
| 机台电器故障 | 速度值太高、剪切长度                         | 刀口长度设置过大,改      |

|                  | 太短         | 小刀口长度值       |
|------------------|------------|--------------|
|                  |            | 若有卡料将卡料清除    |
|                  | 花辊电机卡死或电机  | 并关机 15 秒以上再开 |
| 化瓶门加加音           | 线接触不良      | 机,若未有卡料,重新   |
|                  |            | 调刀再试。        |
|                  |            | 若有卡料将卡料清除    |
| 送料相伺服招 <i>敬</i>  | 送料电机卡死或电机  | 并关机 15 秒以上再开 |
| 这件批何加加言          | 线接触不良      | 机,若未有卡料,拆开   |
|                  |            | 侧板检查电机线      |
|                  |            | 检查花模支架、散热风   |
| 初吉沈吉立制百          | 发生器连接件螺丝松  | 扇、导料斗、法兰盘固   |
| <b>旭户</b>        | 动          | 定螺丝是否松动并拧    |
|                  |            | 紧            |
| <b>描</b> 目 /示    | 右捣山        | 请在布料上放置湿毛    |
| 医共纹科             | 行即也        | 巾除静电         |
|                  | 复位后机台原点不在  | 调整复位原点至正确    |
| · 子关 来! 左曰 4六 来! | 中间位置、模具刀口长 | 位置、增大刀口长度设   |
| 这种拖纹种            | 度设置过小、送料轮上 | 定值、清理送料轮上胶   |
|                  | 粘有胶带等物质    | 带等粘性物质       |

| 布料切不断 | 刀口过度磨损或崩刃、<br>超声波处于短波状态 | 更换模具、<br>在设置页修改超声波<br>处于长波工作 |
|-------|-------------------------|------------------------------|
|-------|-------------------------|------------------------------|